# Instructional Guidance for PV Express II for Licensed Establishments

The PV Express II web-based form is one of two approved methods licensed establishments may use to submit individual adverse event reports (AER) to the Center for Veterinary Biologics (CVB). The PV Express II web-based form can be accessed <u>here</u>. The other approved method licensed establishments may use to submit adverse event reports to the CVB is through the electronic Gateway, which is only for transmissions of AERs created in XML format. For further information on the Gateway, contact the CVB.

The step-by-step instructions provided in this guidance document are to aid your establishment in completing the PV Express II web-based form.

### VeDDRA Coding of Clinical Symptoms Reported in an Adverse Event Report

For each of the clinical symptoms described in an individual adverse event report (AER) the licensed establishment submitting the report must assign an acceptable term to each symptom in accordance with the Veterinary Dictionary for Drug Related Affairs (VeDDRA) vocabulary listing. The VeDDRA vocabulary listing is an internationally harmonized list of medical terms used to describe the adverse clinical manifestations identified in an AER and is accepted by the International Cooperation on Harmonization of Technical Requirements for Registration of Veterinary Medicinal Products (VICH). The most current VeDDRA list can be accessed here: VeDDRA complete list. Guidance Notes for the Use of VeDDRA Terminology for Reporting Adverse Events in Animals' can be accessed here: Guidance notes on the use of VeDDRA terminology. Diagnostic test kit manufacturers reporting an adverse event will only code the VeDDRA term "unclassifiable adverse event" and only code one term per event. Use the event narrative to provide complete details.

### Causality Assessment by the Market Authorization Holder (MAH) for an AER Submitted to CVB

In addition to VeDDRA coding, licensed establishments must also assign a 'causality' for each of their products associated with the AER. Each establishment will make a determination as to whether the adverse reaction noted in an individual AER is related to their biological product. For the purposes of reporting adverse events to the CVB under Title 9 Code of Federal Regulations (CFR), the 'ABON system' for assessing causality is the acceptable method to be used.

- Category A: **Probable** *All* of the following minimum criteria should be present:
  - There should be a reasonable association in time between the administration of the biological product and onset and duration of the reported adverse reaction.
  - The description of the clinical event should be consistent with, or at least plausible, given the known ingredients of the biological product described in the adverse event.
  - There should be no other equally plausible explanation(s) of the case reported.
- Category B: **Possible** -The administration and/or use of the biological product is another possible and plausible cause for the reported adverse event where the available data do not meet the criteria for inclusion in Category A.
- Category O: **Unclassifiable/Unassessable** Applied to cases where reliable data is unavailable or insufficient to make an assessment of causality.
- Category O1: Inconclusive Applied to cases where other associated factors prevented the assessor from drawing a definitive conclusion regarding causality (A or B), but in which association cannot be discounted.
- Category N: **Unlikely** Sufficient information exists to establish beyond a reasonable doubt that the adverse reaction described in the adverse event report was not likely due to the use of the veterinary biological product.

**NOTE**: ALL FIELDS on the PV Express II web-based form should be completed if known by your firm. All date fields appear on the form as European dates (DD-MM-YYYY). To delete a case already submitted, contact CVB.

Should you have any questions, need assistance or need to report system problems, please contact Dr. Bill Huls or Dr. John Schiltz at <u>CVB.Pharma@usda.gov</u> or at (515) 337-6100.

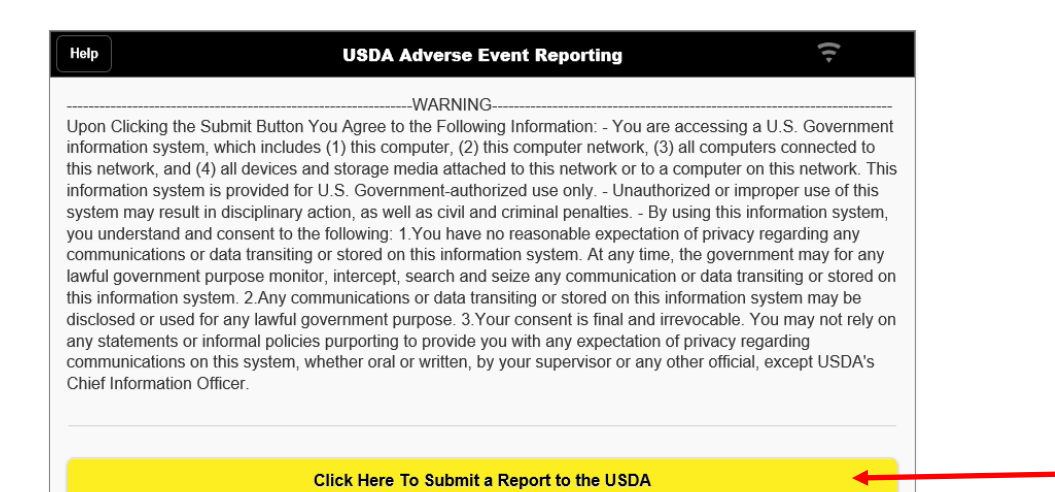

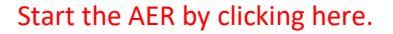

|    |                                            | JSDA Adverse Event Reporting | 😴 Help |
|----|--------------------------------------------|------------------------------|--------|
| (  | Express II                                 |                              |        |
|    | Start a new report                         |                              | • 0    |
| Ø  | Help                                       |                              | ۲      |
| 2  | About                                      |                              | Ø      |
| ×  | Log out                                    |                              | Ø      |
| Yo | ou are currently logged in as a guest user |                              |        |

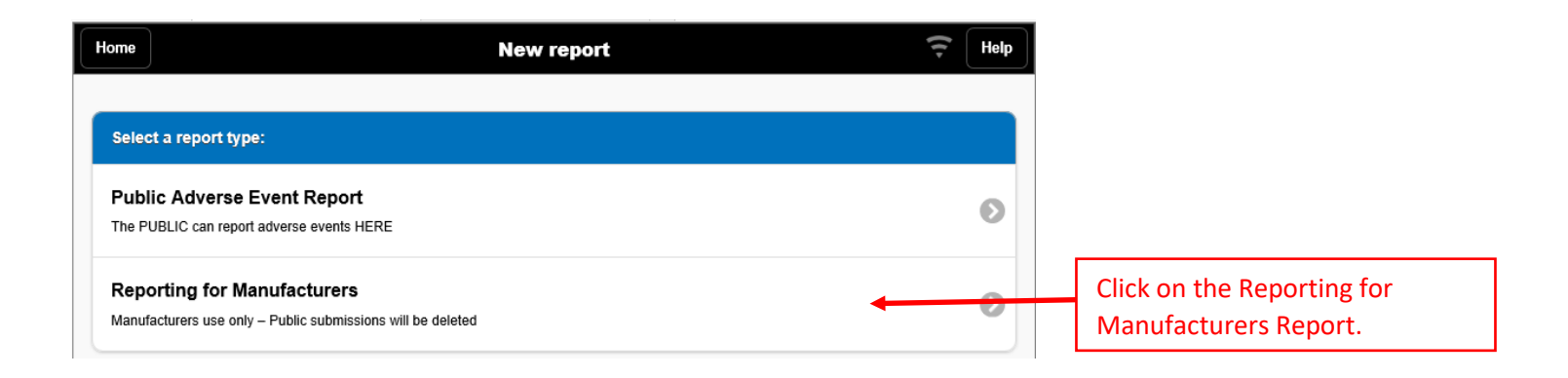

| Ho | me    | Repor                         | t 🗧 Help                        |   | These 5 sections                             |
|----|-------|-------------------------------|---------------------------------|---|----------------------------------------------|
|    | Estal | blishment Report              |                                 | 1 | contain mandatory<br>and optional            |
|    | 4     | Establishment Case Overview 1 | Ø                               |   | the mandatory items<br>are completed, the    |
|    | 4     | Licensed Biological Product 1 | Ø                               |   | icon preceding the                           |
|    | 4     | Event 1                       | ۲                               |   | section name will<br>change (eg. ⊖ or ●).    |
|    | 4     | VeDDRA Sign 1                 | Ø                               |   | Instructions for                             |
|    | A     | Patient 1                     | ٥                               |   | section will be covered<br>in this document. |
|    |       |                               | ▲ = Mandatory fields incomplete |   |                                              |
|    | Add   | Licensed Biological Product   | 0                               |   | These 4 sections allow for the reporting of  |
| -  | Add   | Other Product                 | Ø                               |   | additional products,                         |
|    | Add   | VeDDRA Sign                   | ۲                               |   | VeDDRA signs, and reporters.                 |
|    | Add   | Reporter                      | ۲                               |   |                                              |
|    |       |                               |                                 | 1 |                                              |
| 1  | Actio | ins                           |                                 |   | This final grouping                          |
|    | Che   | ck report for errors          | ٥                               |   | allows you to check                          |
|    | Ren   | ame report                    | ۲                               |   | the report for errors,                       |
|    | Dele  | te report                     | ٥                               |   | delete the report.                           |

**Establishment Case Overview 1:** This is the screen as it initially appears. Mandatory fields are denoted with red asterisks (\*). Remember, fill in ALL fields if they are known to you. Some fields have default values, which can be changed by selecting the down arrow at the right of the field. The down arrows at the right end of each field reveals a drop-down list to choose from.

| 2846 & CIOBE               | Establishment Gase Overview | Galic |
|----------------------------|-----------------------------|-------|
| Date first received        |                             | 0     |
| (                          |                             |       |
| Country of<br>occurrence:* | United States               | C     |
| Case type:*                |                             | 0     |
| Serious?:*                 |                             | 0     |
| Reportability:*            |                             | O     |
| stablishment Case #:       |                             |       |
| Reporter informatio        | n                           |       |
| Reporter:*                 |                             | 0     |
| Company/Clinic:            |                             |       |
| ïrst name:                 |                             |       |
| ast name:                  |                             |       |
| ddress 1:                  |                             |       |
| ddress 2:                  |                             |       |
| ity:                       |                             |       |
| itate:                     |                             |       |
| lip:                       |                             |       |
| Country:                   | United States               | C     |
| hone:                      |                             |       |
| ax:                        |                             |       |
| -mail:                     |                             |       |
|                            |                             |       |

The next picture shows the fields completed:

| Save & close               | Establishment Case Overview                   | ancel         | <b>NOTE</b> the date field is in <u>European format</u><br>(DD-MM-YYYY). Click the calendar icon on<br>the right of the field to select the date the<br>adverse event was reported to your firm. |
|----------------------------|-----------------------------------------------|---------------|----------------------------------------------------------------------------------------------------|
| (DD-MM-YYYY):*             |                                               |               | wo options: Animal Complaint (adverse event                                                                                                    |
| Country of<br>occurrence:* | United States                                 | in            | animal(s)) or symptomatic human case.                                                                                                    |
| Case type:*                | Animal Complaint (adverse event in animal(s)) | •             | Is this a serious adverse event? A serious<br>adverse event is any adverse event which results<br>in death, is life-threatening, results in persistent                                           |
| Serious?:*                 | No                                            | 0             | or significant disability/incapacity, or a congenital anomaly or birth defect.                                                                                                    |
| Reportability:*            | Periodic                                      |               | Select the appropriate reportability: 3-day                                                                                                    |
| Establishment Case #:      | 2020-23                                       |               | alert for immediate ( <b>serious, unexpected and</b><br><b>product related</b> ), periodic for all other initial<br>reports. If a follow-up report, you <b>must</b> use                          |
| Reporter informatio        | 'n                                            |               | the same Establishment Case # as the previous report.                                                                                                    |
| Reporter:*                 | Attending Vet                                 |               | Enter your establishment-assigned AER case number.                                                                                                    |
| Company/Clinic:            | All Pets Vet Clinic                           | X             | Choose from the drop-down list an                                                                                                    |
| First name:                | Jeff                                          |               | appropriate reporter role, and, if known, provide the clinic name                                                                                                    |
| Last name:                 | Smith                                         | $\rightarrow$ | If the reporter requests anonymity, put                                                                                                    |
| Address 1:                 | 123 Main Street                               |               | "Anonymous" in the 'Last name' field.                                                                                                    |
| Address 2:                 |                                               |               | This section should                                                                                                    |
| City:                      | Anytown                                       |               | contain information<br>about the reporter, in                                                                                                    |
| State:                     | (IA                                           |               | this case the Vet Clinic.                                                                                                    |
| Zip:                       | 55555                                         |               |                                                                                                    |
| Country:                   | United States                                 |               |                                                                                                    |
| Phone:                     | 555-555-5555                                  |               |                                                                                                    |
| Fax:                       |                                               |               |                                                                                                    |
| E-mail:                    | email@server.com                              |               | Once all information is entered,<br>click "Save and close." Note you<br>can click here or on the top left                                                                                        |
|                            | Save and close                                |               | corner of the screen.                                                                                                    |

<u>Licensed Biological Product 1:</u> This screen is as it initially appears. Enter information on this screen for your Establishment's licensed product involved in this adverse event report. The down arrows at the right end of each field reveals a drop-down list to choose from.

| Product Identification                                                     |                  |   |
|----------------------------------------------------------------------------|------------------|---|
| Enter details of the licensed veterinary p                                 | roduct here.     |   |
| Product role:*                                                             | Suspect product  | Ø |
| Establishment.*                                                            |                  | ۲ |
| Product code:*                                                             |                  | 0 |
| Frue name:                                                                 |                  |   |
| Trade name:                                                                |                  |   |
| Serial number:                                                             |                  |   |
| Expiration date (DD-<br>MM-YYYY):                                          |                  | 0 |
| Product usage                                                              |                  |   |
| Problem type:                                                              | Adverse reaction | 0 |
| Was product used as<br>per label instructions?:                            |                  | 0 |
| Off-label use type:                                                        |                  | 0 |
| las patient received<br>his product before?:                               |                  | Ø |
| Has patient<br>experienced adverse<br>events from this<br>product before?: |                  | 0 |
| Route of administration:                                                   |                  | 0 |
| Site of administration:                                                    |                  | 0 |
| Company<br>Assessment.*                                                    |                  | Ø |
|                                                                            |                  |   |
| Start date (DD-MM-                                                         |                  | 0 |
| End date (DD-MM-                                                           |                  | 0 |
| (YYYY):<br>Dose amount:                                                    |                  |   |
| Dose unit:                                                                 |                  | Ø |
| Time between<br>Idministration and                                         |                  |   |
| Units:                                                                     |                  | 0 |
| Who administered the                                                       |                  | 0 |
| Attending Vet's level                                                      |                  | ø |
| x suspicion:                                                               |                  |   |

| Product Identification                                                     | Concel                                  |    |                     | Product role will <u>always</u> be "Suspect<br>product" for products prepared by<br>your firm.                                                                                                    |
|----------------------------------------------------------------------------|-----------------------------------------|----|---------------------|----------------------------------------------------------------------------------------------------|
| Product role.*                                                             | Suspect product                         |    |                     | Establishment and Product Code                                                                                                    |
| Establishment:*                                                            | 190 - Zoetis Inc. 📀                     |    |                     | for the product involved with this adverse event report. <i>Combination</i>                                                                                                    |
| Product code:*                                                             | 1905.24 💿                               |    |                     | package products licensed by APHIS                                                                                                    |
| True name:<br>Trade name:                                                  | Rabies Vaccine, Killed Virus Defensor 3 | ]  |                     | do not receive APHIS release,<br>however AERs involving combination<br>package products are required to be<br>submitted to CVB                                                                                                    |
| Serial number:                                                             | 288173                                  | k  | -                   |                                                                                                    |
| Expiration date (DD-<br>MM-YYYY):                                          | 28-08-2020                              | ]/ | known<br>knote      | ame, Trade name, Serial number (if<br>) and expiration date of the product.<br>– serial number is alphanumeric, do                                                                                                    |
| Product usage                                                              |                                         |    | not use             | e special characters (-,/, etc.) NOTE                                                                                                    |
| Problem type:                                                              | Adverse reaction                        |    | expirat             | tion date is in <u>European format</u> .                                                                                                    |
| Was product used as<br>per label instructions?:                            | Yea                                     |    | 3 choice            | es for this particular product: Adverse                                                                                                    |
| Off-label use type:                                                        |                                         |    | reactior            | n, Human exposure – symptomatic, or<br>efficacy.                                                                                                    |
| Has patient received<br>this product before?:                              | Unknown to Reporter                     |    |                     |                                                                                                    |
| Has patient<br>experienced adverse<br>events from this<br>product before?: | Unknown to Reporter 💿                   |    | instruct<br>categor | ions, pick the most appropriate<br>y.                                                                                                    |
| Route of<br>administration:                                                | Subcutaneous 💿                          |    | Er                  | iter your company assessment of                                                                                                    |
| Site of administration:                                                    | Right Hip 💿                             |    | ca                  | usality.                                                                                                    |
| Company<br>Assessment:*                                                    | A - Probable / High 💿                   |    | Start d             | ate = date of administration. End date                                                                                                    |
| Dose information                                                           |                                         | 1  | is used<br>period   | I when vaccination extends over a of time (vaccinating 500 calves over                                                                                                    |
| Start date (DD-MM-<br>YYYY):                                               | 06-06-2020                              |    | two da              | ays, for example). If part of a series of                                                                                                    |
| End date (DD-MM-<br>YYYY):                                                 |                                         | J  | please              | explain in the case narrative.                                                                                                    |
| Dose amount:                                                               | 1                                       |    |                     |                                                                                                    |
| Dose unit:                                                                 | mL                                      |    |                     | this value is less than 1 (<1), you use the series of the series of the |
| Time between<br>administration and<br>event:                               | 4                                       |    | de                  | cimal, for example 0.5.                                                                                                    |
| Units:                                                                     | Hours                                   |    | Er                  | nter the attending veterinarian's                                                                                                    |
| Who administered the<br>product?:                                          | Attending Vet                           |    | as                  | sessment of causality, if known.                                                                                                    |
| Attending Vet's level<br>of suspicion:                                     | Probable/High- A                        |    | <b></b>             | 1                                                                                                    |
|                                                                            | Save and close                          |    | Or<br>cliu<br>car   | nce all information is entered,<br>ck "Save and close." Note you<br>n click here or on the top left<br>rner of the screen.                                                                                                    |

**Event 1:** This screen is as it initially appears. Enter information on this screen to describe the actual adverse event. Provide a complete, detailed narrative. The down arrows at the right end of a field reveals a drop-down list to choose from.

| Save & close                                                                                                    | Event 😴 Cancel                                                                                                    |
|----------------------------------------------------------------------------------------------------|----------------------------------------------------------------------------------------------------|
| Suspected Adverse                                                                                                    | e Event Date(s)                                                                                                    |
| Date of onset of event                                                                                                    |                                                                                                    |
| (DD-MM-YYYY):*                                                                                                    |                                                                                                    |
| Date is approx.:                                                                                                    |                                                                                                    |
| Duration of suspected                                                                                                    |                                                                                                    |
| Duration unit:                                                                                                    | 0                                                                                                    |
|                                                                                                    |                                                                                                    |
| Detailed Descriptio                                                                                                    | n of the Event (Narrative)                                                                                                    |
| What was the final                                                                                                    | 0                                                                                                    |
| outcome r.                                                                                                    |                                                                                                    |
| Description of the event (Narrative):*                                                                                                    |                                                                                                    |
|                                                                                                    |                                                                                                    |
|                                                                                                    |                                                                                                    |
|                                                                                                    |                                                                                                    |
|                                                                                                    | Save and close                                                                                                    |
| Save & close                                                                                                    | Event 😴 Cancel                                                                                                    |
|                                                                                                    |                                                                                                    |
| ate of onset of event                                                                                                    | 08-05-2020                                                                                                    |
| DD-MM-YYYY):*                                                                                                    |                                                                                                    |
|                                                                                                    |                                                                                                    |
| Date is approx.:                                                                                                    |                                                                                                    |
| Duration of suspected                                                                                                    | 4                                                                                                    |
| Date is approx.:<br>uration of suspected<br>dverse event:<br>uration unit:                                                                                    | 4 Days                                                                                                    |
| Date is approx.:<br>Duration of suspected<br>idverse event:<br>Duration unit:                                                                                 | 4 Days                                                                                                    |
| Date is approx.: Duration of suspected adverse event: Duration unit: Detailed Descriptio                                                                      | 4 Days of the Event (Narrative)                                                                                                    |
| Date is approx.: Duration of suspected adverse event: Duration unit: Detailed Descriptio What was the final putcome?*                                         | 4 Days of the Event (Narrative) Recovered                                                                                                    |
| Date is approx.: Duration of suspected dverse event: Duration unit: Detailed Descriptio What was the final butcome?:* Description of the                      | 4 Days of the Event (Narrative) Recovered Fluffy was vaccinated for Rabies and Parvovirus at the All Pets Vet Clinic, Anytown,                                                                                                    |
| Date is approx.: Duration of suspected (dverse event: Duration unit: Detailed Descriptio Vhat was the final utcome?:* Description of the event (Narrative):*  | 4  Days  of the Event (Narrative)  Fluffy was vaccinated for Rabies and Parvovirus at the All Pets Vet Clinic, Anytown, USA, on May 8, 2020. Within 4 hours of vaccination, the Rabies injection site had swelled to approximately 1" x 1" and was firm to the touch. Fluffy was also limping on the night care length on equiling increased and the next 4 down and the limping increased.                                                                                                 |
| Date is approx.: Duration of suspected adverse event: Duration unit: Detailed Descriptio What was the final butcome?:* Description of the avent (Narrative);* | 4  Days  of the Event (Narrative)  Recovered  Fluffy was vaccinated for Rabies and Parvovirus at the All Pets Vet Clinic, Anytown, USA, on May 8, 2020. Within 4 hours of vaccination, the Rabies injection site had swelled to approximately 1" x 1" and was firm to the touch. Fluffy was also limping on the right rear leg. The swelling receded over the next 4/days and the limping improved after a couple of days. Fluffy has returned to normal activities.                        |
| Date is approx.: Duration of suspected adverse event: Duration unit: Detailed Descriptio What was the final butcome?:* Description of the avent (Narrative):* | 4  Days  of the Event (Narrative)  Fluffy was vaccinated for Rabies and Parvovirus at the All Pets Vet Clinic, Anytown, USA, on May 8, 2020. Within 4 hours of vaccination, the Rabies injection site had swelled to approximately 1" x 1" and was firm to the touch. Fluffy was also limping on the right rear leg. The swelling receded over the next 4/days and the limping improved after a couple of days. Fluffy has returned to normal activities.                                   |
| Date is approx.: Duration of suspected adverse event: Duration unit: Detailed Descriptio What was the final sutcome?:* Description of the event (Narrative):* | 4<br>Days<br>To the Event (Narrative)<br>Recovered<br>Fuffy was vaccinated for Rabies and Parvovirus at the All Pets Vet Clinic, Anytown,<br>Units of vaccinated for Rabies and Parvovirus at the All Pets Vet Clinic, Anytown,<br>Source of the approximately 1* x 1° and was firm to the touch. Fluffy was also limping on<br>the right rear leg. The swelling receded over the next 4/days and the limping improved<br>after a couple of days. Fluffy has returned to normal activities. |

<u>VeDDRA Sign 1:</u> This screen is as it initially appears. Enter a VeDDRA term for one of the clinical signs / symptoms for the actual adverse event. Additional signs will be added at a later screen. The down arrows at the right end of a field reveals a drop-down list to choose from.

| Save & close                                                                                                    | VeDDRA Sign             | ncel |  |  |  |
|----------------------------------------------------------------------------------------------------|-------------------------|------|--|--|--|
| VeDDRA Details                                                                                                    |                         |      |  |  |  |
| Search for a low level term in the box below. To reset your search, click the X button to clear your LLT term, then select the blank item in the System Organ Class dropdown to clear your filters. |                         |      |  |  |  |
|                                                                                                    |                         |      |  |  |  |
| Low Level Term:*                                                                                                    | Q. Enter text to search |      |  |  |  |
| Preferred Term:                                                                                                    | C                       |      |  |  |  |
| High Level Term:                                                                                                    | C                       |      |  |  |  |
| System Organ Class:                                                                                                    | C                       |      |  |  |  |
| Start date (DD-MM-                                                                                                    |                         |      |  |  |  |
| End date (DD-MM-                                                                                                    |                         |      |  |  |  |
| Ongoing?:                                                                                                    |                         | 0    |  |  |  |
| Duration:                                                                                                    |                         |      |  |  |  |
| Units:                                                                                                    |                         | 0    |  |  |  |
| Time to onset of first<br>dose:                                                                                                    |                         |      |  |  |  |
| Units:                                                                                                    |                         | 9    |  |  |  |
| Number of patients affected:                                                                                                    |                         |      |  |  |  |
| Number of patients is approx.:                                                                                                    |                         | 0    |  |  |  |
|                                                                                                    | Save and close          |      |  |  |  |
|                                                                                                    |                         |      |  |  |  |

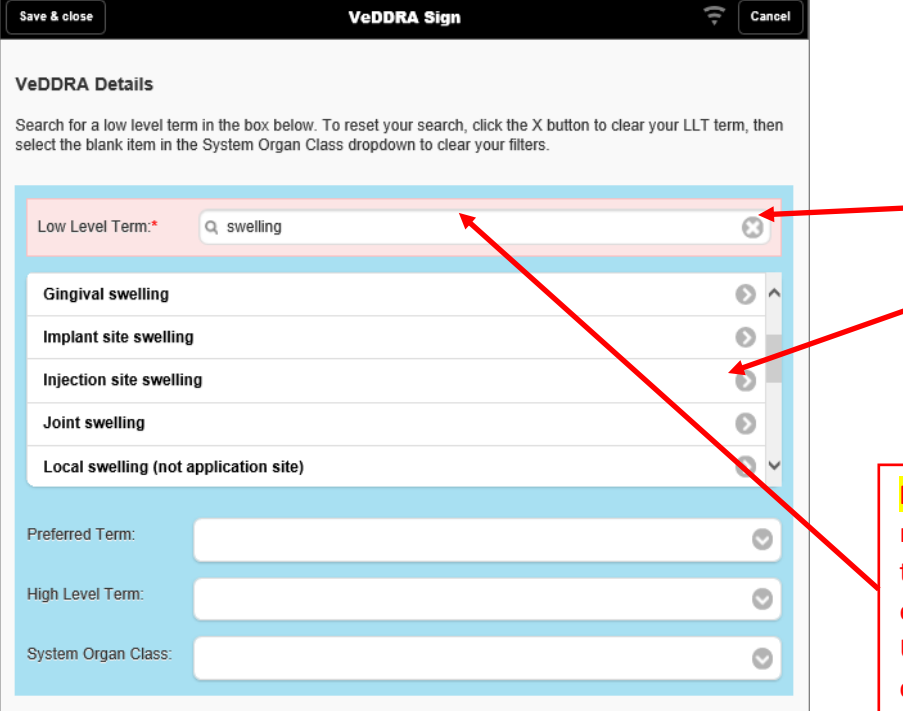

Start by entering a sign / symptom from the event narrative field in the "Low Level Term" field. As you type, possible terms appear in a scrollable box. Select the most appropriate term from the suggested terms (in this example, 'swelling' was noted at the injection site, so select "Injection site swelling").

**NOTE:** Diagnostic test kit manufacturers reporting an adverse event will only code the VeDDRA term "unclassifiable adverse event" and only code one term per event. Use the event narrative to provide complete details.

| Save & close                                                                       | VeDDRA Sign                                                                                                    | Cancel                |                                                             |
|------------------------------------------------------------------------------------|----------------------------------------------------------------------------------------------------|-----------------------|-------------------------------------------------------------|
| <b>/eDDRA Details</b><br>Search for a low level ter<br>select the blank item in th | m in the box below. To reset your search, click the X button to clea<br>ne System Organ Class dropdown to clear your filters. | r your LLT term, then |                                                             |
| w Level Term:                                                                      | Q Enter text to search                                                                                                    |                       | Once a term is sel                                          |
| chosen Low Level<br>Term:                                                          | Injection site swelling                                                                                                    |                       | <ul> <li>remaining fields ir<br/>auto-populated.</li> </ul> |
| referred Term:                                                                     | Injection site oedema                                                                                                    |                       |                                                             |
| igh Level Term:                                                                    | Injection site reactions                                                                                                    | •                     | These fields                                                |
| System Organ                                                                       | Application site disorders                                                                                                    |                       | L                                                           |

| Save & close                                      |                                               | VeDDRA Sign                                                                                                    | Cancel           |
|---------------------------------------------------|-----------------------------------------------|----------------------------------------------------------------------------------------------------|------------------|
| VeDDRA De<br>Search for a loo<br>select the blank | e <b>tails</b><br>w level ten<br>k item in th | m in the box below. To reset your search, click the X button to clear you<br>ne System Organ Class dropdown to clear your filters. | r LLT term, then |
| Low Level Te                                      | erm:                                          | Q Enter text to search                                                                                                    |                  |
| Chosen Low<br>Term:                               | Level                                         | Injection site swelling                                                                                                    |                  |
| Preferred Ter                                     | rm:                                           | Injection site oedema                                                                                                    | Ø                |
| High Level Te                                     | erm:                                          | Injection site reactions                                                                                                    | ⊘                |
| System Orga<br>Class:*                            | in                                            | Application site disorders                                                                                                    | 0                |
|                                                   |                                               |                                                                                                    |                  |
| Start date (DD-<br>YYYY):                         | -MM-                                          | 08-05-2020                                                                                                    | 0                |
| End date (DD-I<br>YYYY):                          | MM-                                           | 12-05-2020                                                                                                    | •                |
| Ongoing?:                                         |                                               | No                                                                                                    | •                |
| Duration:                                         |                                               | 4                                                                                                    |                  |
| Units:                                            |                                               | Days                                                                                                    | ۲                |
| Time to onset o                                   | of first                                      | 4                                                                                                    |                  |
| Units:                                            |                                               | Hours                                                                                                    | $\odot$          |
| Number of pation                                  | ients                                         | 1                                                                                                    |                  |
| Number of pati<br>approx.:                        | ients is                                      | No                                                                                                    | ۲                |
|                                                   |                                               |                                                                                                    |                  |
|                                                   |                                               | Save and close                                                                                                    | -                |
|                                                   |                                               |                                                                                                    |                  |

<u>Patient 1:</u> This screen is as it initially appears. Enter patient information. The down arrows at the right end of a field reveals a drop-down list to choose from.

| Save & close                | Patient  Cancel |
|-----------------------------|-----------------|
| Summary Information         | n               |
| No. of animals<br>exposed:* |                 |
| No. of extends              |                 |
| reacted:*                   |                 |
| No. of dead animals:*       |                 |
| Numbers are appr            | oximate:        |
|                             |                 |
| Animal Information          |                 |
| Species:*                   | ٢               |
| Breed:                      | 0               |
|                             |                 |
| Mixed with:                 |                 |
| Mixed breed:                | 0               |
|                             |                 |
| Gender:*                    | ٢               |
| Status:                     | ٢               |
| Age from:                   |                 |
| Units:                      | 0               |
| Age to:                     |                 |
| Units:                      | ©               |
| Weight from:                |                 |
| vveight unit:               | ©               |
| Weight to:                  |                 |
| prior to use of product:    | O               |
|                             | Save and close  |

| Save & close                                    | Patient Cancel |                                                                                                    |
|-------------------------------------------------|----------------|----------------------------------------------------------------------------------------------------|
| Summary Information                             | on             |                                                                                                    |
| No. of animals<br>exposed.*                     | 1              | of animals vaccinated                                                                                                    |
| No. of animals<br>reacted:*                     | 1              |                                                                                                    |
| No. of dead animals:*                           | 0              | If numbers are approximations                                                                                                    |
| Numbers are app                                 | roximate:      | check this box.                                                                                                    |
| Animal Information                              |                |                                                                                                    |
| Species:*                                       | Dog            |                                                                                                    |
| Breed:                                          | Lhasa Apso 📀   |                                                                                                    |
|                                                 |                | 1                                                                                                    |
| Mixed with:                                     |                | If a mixed breed, check the box                                                                                                    |
| Mixed breed:                                    | 0              | and enter the other breed.                                                                                                    |
| Gender*                                         | Famile         | 1                                                                                                    |
| Status:                                         | Neutered       | Allows for multiple ages for a group                                                                                               |
| Age from:                                       | 2              | of animals or to provide an                                                                                                    |
| Units:                                          | Year(s)        | approximation of age (eg. 6-8 month old calves). If age is known, only                                                             |
| Age to:                                         |                | need to enter the "Age from" field                                                                                                 |
| Units:                                          | ٢              |                                                                                                    |
| Weight from:                                    | 20             | Allows for weight range for a group                                                                                                |
| Weight unit:                                    | Pounds         | approximation of weight (eg. 600-                                                                                                  |
| Weight to:                                      |                | 800 pound calves). If weight is known, only need to enter the                                                                      |
| Condition of animal<br>prior to use of product: | Excellent      | "Weight from" field and select units.                                                                                              |
|                                                 |                |                                                                                                    |
|                                                 | Save and close | Once all information is entered,<br>click "Save and close." Note you<br>can click here or on the top left<br>corner of the screen. |

<u>This completes the mandatory sections.</u> However, in this example, there are more VeDDRA terms to be added to the case, and an additional product and reporter needs to be included.

To add additional VeDDRA terms, click on the "Add VeDDRA Sign"

| Add Licensed Biological Product |     |
|---------------------------------|-----|
|                                 | Ø   |
| Add Other Product               | Ø   |
| Add VeDDRA Sign                 | + 0 |
| Add Reporter                    | Ø   |

Follow the instructions provided previously for the <u>VeDDRA Sign</u> entry to complete the screens for additional VeDDRA signs. Account for ALL clinical signs/symptoms. In this example, we need to include limping:

| Save & close                                                                | VeDDRA Sign                                                                                                    |                                                                                                    |
|-----------------------------------------------------------------------------|----------------------------------------------------------------------------------------------------|----------------------------------------------------------------------------------------------------|
| VeDDRA Details<br>Search for a low level ter<br>select the blank item in th | m in the box below. To reset your search, click the X button to clear your LLT term, then<br>ne System Organ Class dropdown to clear your filters. | Start by entering a sign / symptom<br>in the "Low Level Term" field. As<br>you type, possible terms appear in<br>a scrollable box. Select the most |
| Low Level Term:*                                                            | Q limping                                                                                                    | appropriate term from the<br>suggested terms (in this example,                                                                                     |
| Limping                                                                     |                                                                                                    | select "Limping").                                                                                                    |
| Preferred Term:                                                             | 0                                                                                                    |                                                                                                    |
| High Level Term:                                                            | 0                                                                                                    |                                                                                                    |
| System Organ Class:                                                         | 0                                                                                                    |                                                                                                    |
|                                                                             |                                                                                                    |                                                                                                    |

| Save & close                                                              | VeDDRA Sign                                                                                                    | Cancel           | 1 |                                     |
|---------------------------------------------------------------------------|----------------------------------------------------------------------------------------------------|------------------|---|-------------------------------------|
| VeDDRA Details<br>Search for a low level te<br>select the blank item in t | rm in the box below. To reset your search, click the X button to clear your<br>he System Organ Class dropdown to clear your filters. | r LLT term, then |   |                                     |
| Low Level Term:                                                           | Q Enter text to search                                                                                                    |                  |   | Once a term is selected, the        |
| Chosen Low Level<br>Term:                                                 | Limping                                                                                                    |                  |   | auto-populated.                     |
| Preferred Term:                                                           | Lameness                                                                                                    | ۲                |   |                                     |
| High Level Term:                                                          | Musculoskeletal disorders                                                                                                    | ۲                |   | These fields are auto-populated.    |
| System Organ<br>Class:*                                                   | Musculoskeletal disorders                                                                                                    | ۲                |   |                                     |
|                                                                           |                                                                                                    |                  |   |                                     |
| Start date (DD-MM-<br>YYYY):                                              | 08-05-2020                                                                                                    | Θ                |   |                                     |
| End date (DD-MM-<br>YYYY):                                                | 10-05-2020                                                                                                    | Θ                |   | Fill in the remaining fields, based |
| Ongoing?:                                                                 | No                                                                                                    | 0                |   | the narrative. Start date (when     |
| Duration:                                                                 | 2                                                                                                    |                  |   | symptoms appeared), End date        |
| Units:                                                                    | Days                                                                                                    | ۲                |   | Duration refer to the particular si |
| Time to onset of first dose:                                              | 4                                                                                                    |                  |   | (VeDDRA term). In the example,      |
| Units:                                                                    | Hours                                                                                                    | 0                |   | product administration and laster   |
| Number of patients affected:                                              | 1                                                                                                    |                  |   | two days.                           |
| Number of patients is approx.:                                            | No                                                                                                    | 0                | J |                                     |
|                                                                           |                                                                                                    |                  |   |                                     |
|                                                                           | Save and close                                                                                                    |                  |   |                                     |

## For the additional biological products that were administered:

• If the product(s) are produced or distributed by the firm filing this report, select "Add Licensed Biological Product" and follow the instructions for <u>Licensed Biological Product</u>. Remember to select "Suspect product" for the Product role field. All products produced or distributed by the firm filing the report are considered suspect products.

| Add Licensed Biological Product       Add Other Product       Add VeDDRA Sign       Add Reporter                                                                                                    |                                 | A = Mandatory fields incomplete |
|----------------------------------------------------------------------------------------------------|---------------------------------|---------------------------------|
| Add Other Product       Image: Constraint of the second second seco | Add Licensed Biological Product | <b>←</b> ⊖                      |
| Add VeDDRA Sign   Add Reporter                                                                                                    | Add Other Product               | Ø                               |
| Add Reporter                                                                                                    | Add VeDDRA Sign                 | ۵                               |
|                                                                                                    | Add Reporter                    | ۵                               |

## • If the product(s) were produced by a different firm, select "Add Other Product." See example below.

|                                                             | 🕰 =                                                       | Mandatory fields incomple | te                                      |
|-------------------------------------------------------------|-----------------------------------------------------------|---------------------------|-----------------------------------------|
| Add Licensed E                                              | tiological Product                                        | Ø                         |                                         |
| Add Other Prod                                              | uct                                                       | <del>4 0</del>            |                                         |
| Add VeDDRA S                                                | ign                                                       | Ø                         |                                         |
| Add Reporter                                                |                                                           | Ø                         |                                         |
|                                                             |                                                           |                           |                                         |
| Save & close                                                | Other Product 🤶 🖉                                         | Canoel                    |                                         |
| Product Identification                                      | on                                                        |                           | En ana ducto ana duce d'hue             |
| Enter details of other vet                                  | erinary medicinal products associated with the case here. |                           | For products produced by a              |
| Product role:                                               | Concomitant                                               | •                         | different firm, <b>always</b> select    |
| Company (MAH):                                              | Elanco                                                    |                           | "Concomitant".                          |
| Brand name / Trade                                          | Duramune <ax pc<="" td=""><td></td><td></td></ax>         |                           |                                         |
| Gaparic Nama:                                               | Canina Corea avinue - Basumulaue                          |                           |                                         |
| Generic Name.                                               | Canine Coronavirus - Parvovirus                           |                           |                                         |
| Serial (lot) number:                                        |                                                           |                           |                                         |
| Expiration date (DD-<br>MM-YYYY):                           |                                                           |                           |                                         |
|                                                             |                                                           |                           |                                         |
| Product usage                                               |                                                           |                           |                                         |
| Problem type:                                               | Adverse reaction                                          | •                         |                                         |
| Was product used as                                         | Yes                                                       | 0                         |                                         |
| per label instructions?:                                    |                                                           |                           |                                         |
| Off-label use type:                                         |                                                           | 0                         |                                         |
| Has patient received<br>this product before?:               | Unknown to Reporter                                       | •                         |                                         |
| Has patient                                                 | Unknown to Reporter                                       | 0                         | Fill out all the fields as              |
| experienced adverse<br>events from this<br>product before?: |                                                           |                           | completely and accurately as            |
| Route of                                                    | Subcutaneous                                              |                           | possible.                               |
| administration:                                             |                                                           |                           |                                         |
| Site of administration:                                     | Interscapular                                             | •                         |                                         |
|                                                             |                                                           |                           |                                         |
| Dose information                                            |                                                           |                           |                                         |
| Start date (DD-MM-<br>YYYY):                                | 08-05-2020                                                |                           |                                         |
| End date (DD-MM-                                            |                                                           |                           |                                         |
| Dose amount:                                                | 1                                                         |                           |                                         |
| Dose unit:                                                  |                                                           |                           |                                         |
| energy terms.                                               | mL                                                        |                           |                                         |
| Time between<br>administration and                          | 4                                                         | In                        | this example, the attending vet felt    |
| event:                                                      | (                                                         | tr                        | hat this product was "unlikely" to have |
| wind.                                                       | Hours                                                     |                           | ontributed to the adverse event.        |
| Who administered the<br>product?:                           | Attending Vet                                             |                           |                                         |
| Attending Vet's level                                       | Unlikely/Low - N                                          | 0                         |                                         |
| or suspicion:                                               |                                                           |                           | Once all information is entered,        |
|                                                             | Save and close                                            |                           | click "Save and close." Note you        |
|                                                             |                                                           |                           | can click here or on the top left       |
|                                                             |                                                           |                           | corner of the screen.                   |

## To add additional reporters (owner, vet clinic), select "Add Reporter." See example below.

|                                 | A = Mandatory fields incomplete |
|---------------------------------|---------------------------------|
| Add Licensed Biological Product | 0                               |
| Add Other Product               | 0                               |
| Add VeDDRA Sign                 | Ø                               |
| Add Reporter                    | <b>←</b> ⊖                      |
|                                 |                                 |

| Save & close     | Reporter                | Cancel |                                                                       |
|------------------|-------------------------|--------|-----------------------------------------------------------------------|
| Reporter Informa | ation                   |        | Select additional reporters from                                      |
| Sender-Reporter: | Owner/Producer/Employee | • •    | the drop-down list.                                                   |
| First name:      | Sue                     |        |                                                                       |
| Last name:*      | Dogowner                |        |                                                                       |
| Company:         |                         |        |                                                                       |
| Address 1:       | 125 Main Street         |        |                                                                       |
| Address 2:       |                         |        |                                                                       |
| City:            | Anytown                 |        | Fill out all the fields as                                            |
| State:           | IA                      |        | possible.                                                             |
| Zip:             | 55555                   |        | •                                                                     |
| Country:         | United States           |        |                                                                       |
| Phone:           | 555-555-5555            |        |                                                                       |
| Fax:             |                         |        |                                                                       |
| E-mail:          | sue@server.com          |        |                                                                       |
|                  |                         |        | Once all information is entered,                                      |
|                  | Save and close 🚽        |        | click "Save and close." Note you<br>can click here or on the top left |
|                  |                         |        | corner of the screen.                                                 |

The final step involves checking the report for errors. If an error is found, you will be directed to correct the error and then allowed to submit the report.

| Actions                 |             |
|-------------------------|-------------|
| Check report for errors | ← ⊖         |
| Rename report           | ٥           |
| Delete report           | ۲           |
| Su                      | bmit report |

#### If there are no errors, select continue:

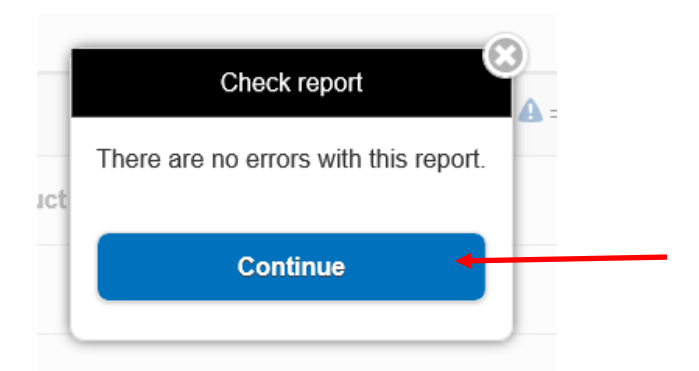

### You can rename the report.

| Actions                 |            |
|-------------------------|------------|
| Check report for errors | Ø          |
| Rename report           | <b>← ○</b> |
| Delete report           | $\odot$    |
| Submit report           |            |
| Rename report           |            |
| Enter new name below:   |            |
| 2020-23                 | "Rename."  |
| Rename                  |            |
| Cancel                  |            |
|                         |            |

# Select "Submit report."

| Actions                 |   |
|-------------------------|---|
| Check report for errors | Ø |
| Rename report           | ٥ |
| Delete report           | 0 |
| Submit report           |   |

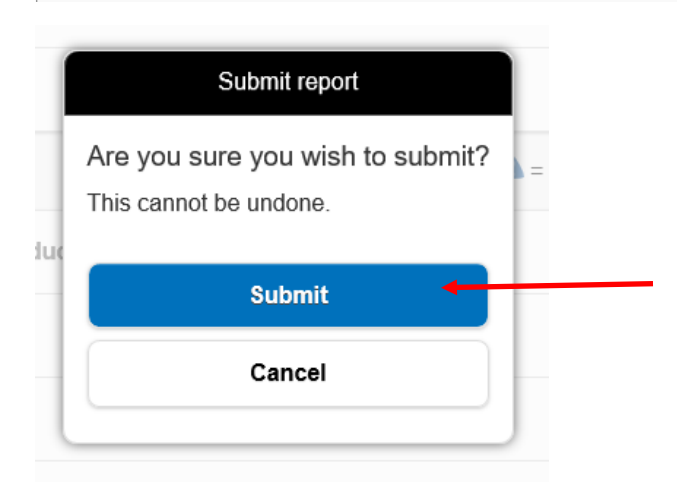

## You will get a "confirmation" screen:

| Home Confirmation 🗘                                                                                                    |                                                                 |
|----------------------------------------------------------------------------------------------------|-----------------------------------------------------------------|
| Thank you                                                                                                    |                                                                 |
| Your report has been successfully received and is now stored in our database.                                                                                                    | Note the Report name (you                                       |
| Report name: 2020-23 (02-02-2021 14:55:47)                                                                                                    | renamed it; default name is<br>"Establishment report.") and the |
| Date submitted: 02-02-2021 21:26:55                                                                                                    | useful field for CVB to find your report.                       |
| Please make a note of the Report ID listed above, as this may be useful for supplying follow-up information in future. If you wish to view a summary of your submission please click the 'View summary report' button below. |                                                                 |
|                                                                                                    | Select View summary.<br>This will allow you to                  |
| View summary                                                                                                    | see, save, and print                                            |
| Attach file(s)                                                                                                    | provides                                                        |
| Continue                                                                                                    | documentation of the report.                                    |

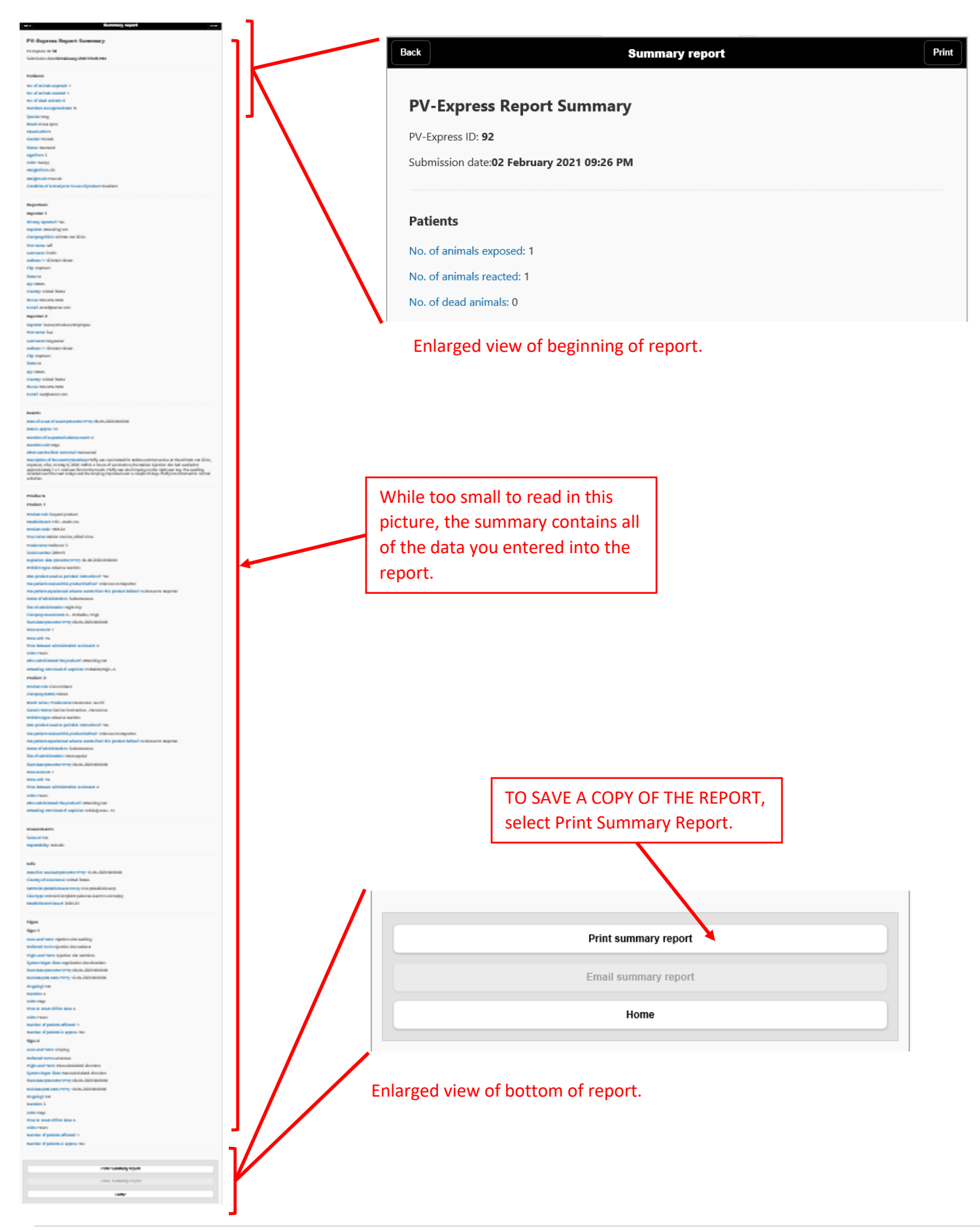

| 🖶 Print                                                                        | ×                                                |                                                                                                    |
|--------------------------------------------------------------------------------|--------------------------------------------------|----------------------------------------------------------------------------------------------------|
| General Options                                                                |                                                  | r:                                                                                                    |
| Select Printer                                                                 | Adobe PDF<br>Rax<br>Microsoft Print              | e                                                                                                    |
| <ul> <li>Status: Ready</li> <li>Location:</li> <li>Comment:</li> </ul>         | Print to file Preferences Find Printer           | From the print screen, select<br>"Adobe PDF" as the printer, and<br>then select Print. You will be<br>asked where to store the PDF<br>file that is generated on your |
| Page Range<br>All  Selection  Current Page  Pages:  1                          | Number of copies: 1                              | s retrieval of the adverse events                                                                                                    |
| Enter either a single page number or a single<br>page range. For example, 5-12 | 123 123<br>Print Cancel Apply                    | you are reporting. Firms are<br>required to maintain Adverse<br>Event Report records for 3<br>years.                                                                 |
|                                                                                | Print Cancel Apply<br>End date (DD-IVIIVI-TTTT). | years.                                                                                                    |

# Finally, select "Home" to start a new report or exit the AER web-based reporting application.

|                                                   | Print summary report         |        |
|---------------------------------------------------|------------------------------|--------|
|                                                   | Email summary report         |        |
|                                                   | Home                         |        |
|                                                   | USDA Adverse Event Reporting | 😴 Help |
|                                                   |                              |        |
| PV Express []                                     |                              |        |
| <b>Express</b><br>Start a new report              |                              | Ð      |
| Start a new report                                |                              | •      |
| Express II<br>Start a new report<br>Help<br>About |                              | ©<br>© |